# 维普论文检测系统-西安交通大学继续教育 学院个人服务使用指南

### 1. 注册与登录

打开网址(http://vpcs.cqvip.com/personal/xjtujx) 进入西安交通大学继续教育学院 学生自检专用定制链接通道, 点击页面右上方"注册"按钮,进行注册,已有账号的用户 直接点击"用户登录"。

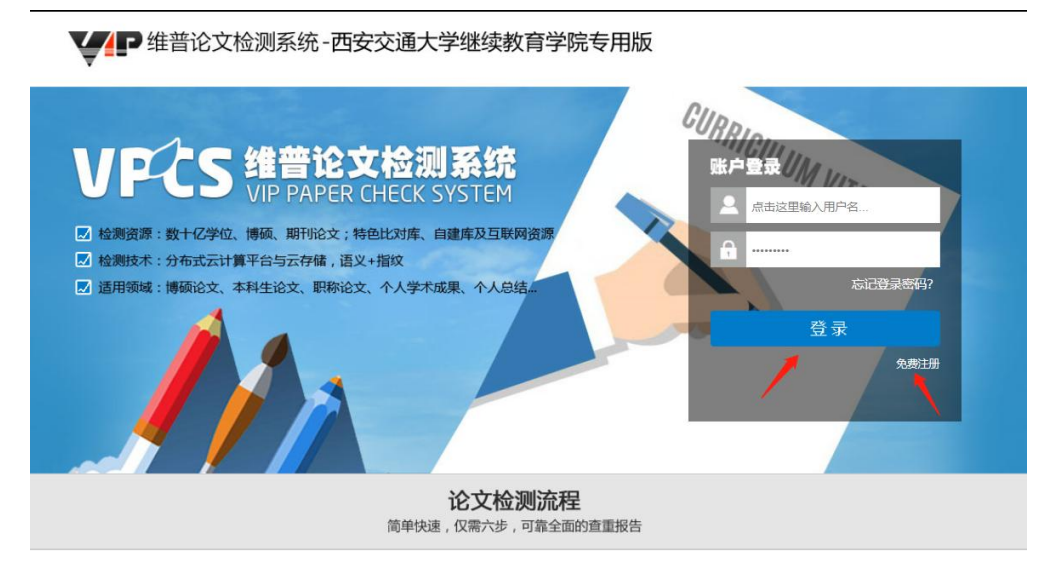

2. 开始检测:选择需要的版本

#### \*本科生选择大学生版

| VPCS 维普论文检测系统    |          | 首页 个儿               | 人用户 机构用户  | 报告验真 帮助中心  |
|------------------|----------|---------------------|-----------|------------|
|                  |          | △ 用户到               | 登录 注册 提交检 | 判 ▶ 下载报告 ▶ |
| 1 上传文档           | ② 确认文档信息 | ③ 选择支付方式            | >         | ④ 进行检测     |
|                  | 请选择您要    | 检测的版本               |           |            |
|                  | 如何注      | 5择?                 |           |            |
| <b>2</b><br>大学生版 | 東京生版     | <mark>ин</mark> ака | 职称认定      | <b>度</b>   |

3. 提交文档

可通过直接上传文档或粘贴文本两种方式提交文档,完成后点击"下一步" 进行提交。

- \* 送检文档格式【推荐. doc/. docx/】;
- \* 粘贴文本字数至少大于 500 字;
- \* 论文题目和作者姓名选填,但建议填写完整,这两部分内容将在报告中呈现;

| 1 上传文档 |                                 | 2 确认文档信息                                  | >                           | ③ 选择支付方式 | > | ④ 进行检测 |
|--------|---------------------------------|-------------------------------------------|-----------------------------|----------|---|--------|
|        |                                 | 请选                                        | 择您要检测的<br><sub>如何选择</sub> ? | 的版本      |   |        |
| 2      |                                 | 一 研究生                                     | Elia                        | 编辑部版     |   | 称认定版   |
| 题目:    | 请在此输入您的论文题                      | 目,最长不超过100字,此项将显示                         | 在报告中                        |          |   |        |
| 作者:    | 请在此输入作者名字,1                     | 最长不超过20字,此项将显示在报铃                         | 告中                          |          |   |        |
| 方式:    | 上传文档                            | 粘贴文本                                      |                             |          |   |        |
|        |                                 |                                           | 选择                          | 译文件      |   |        |
|        | 注意事项:                           |                                           |                             |          |   |        |
|        | 1.为确保检测的准确性,请<br>2.支持文档格式:WORD文 | 您提交论文的全部内容。<br>2件(.doc.docx),我能容、文本文件<br> | (.txt)、PDF文件(.po            | lf)      |   |        |
|        | 3.上传义相威大限制为20M                  | B <sub>e</sub>                            |                             |          |   |        |

- 4. 确认文档信息
  - \* 确认提交文档的信息是否正确,确认后点击"提交订单"

| 1 上传文档                 |         | 2 确认文档信息 | ③ 选择支付方式 | > | ④ 进行检测 |
|------------------------|---------|----------|----------|---|--------|
| 送检文档信息                 |         |          |          |   |        |
| 送检文档:2018年毕业论文初稿       |         |          |          |   |        |
| 文档作者:张涛                |         |          |          |   |        |
| 检测字数:17833字符           |         |          |          |   |        |
| 检测版本:大学生版              |         |          |          |   |        |
| 支付信息                   |         |          |          |   |        |
| 计费规则:1000字符/3.00元,不足千: | 字符按千字符讨 | †算       |          |   |        |
| 计费金额:¥54.00元 🏾 📍 使用检测  | 工包      |          |          |   |        |
|                        |         |          |          |   |        |
| 实付款:¥54.00元            |         |          |          |   |        |
|                        |         |          |          |   |        |
| 提交订单                   |         |          |          |   |        |

5. 支付与付费

\* 我们提供四种支付方式: 会员支付、微信支付、支付宝支付、天猫支付,支付成功 后,将自动进入检测。付费标准为: 3元/千字符。

| YES 雑首化<br>VIP PAPER | 5×位测余筑<br>R CHECK SYSTEM |        | į               | 2 5057590  | 首<br>51@gg.com | (<br>)<br>(<br>)<br>(<br>) |      | 机构用户     | 报告验真<br>测 | 帮助中             |
|----------------------|--------------------------|--------|-----------------|------------|----------------|----------------------------|------|----------|-----------|-----------------|
|                      |                          |        | Ľ               | 7 2021 220 | ore queen i    | 174                        |      | JAEX (14 |           |                 |
| ① 上传文档<br>译支付方式      | ž                        | 2 确认文档 | 編息              |            | 3 选择支付         | 付方式                        |      |          | (4) 进行检测  |                 |
|                      |                          |        |                 |            | ±(10)          | 推荐                         | 有支付宝 | 王帝 王帝    |           | Heat Take to be |
|                      | ₩7字 V IF 工口服35           |        | (1)日17日17日12日13 |            | XIJŦ           | 的账                         | 中使用  |          |           | 曲/百日中文1         |

6. 获取检测报告

用户可在检测完成页面查看或下载检测报告,也可点击页面右上方"下载报 告"按钮,通过输入订单号获取报告。

| VPCS 维普论文检测系统<br>VIP PAPER CHECK SYSTEM | 首页                     | 个人用户      | 机构用户 | 报告验真 帮助中心 |
|-----------------------------------------|------------------------|-----------|------|-----------|
|                                         | ິ 505759051@qq.com   ↑ | 人中心 充值 退出 | 提交检测 | ▶ 下载报告 ▶  |
|                                         |                        |           |      |           |
|                                         |                        |           |      |           |
| 10.                                     | 101                    |           |      |           |
| 1.12.                                   |                        |           |      |           |
|                                         |                        |           |      |           |
| 查看报告                                    | 载报告 继续检测               | y         |      |           |

#### \*报告下载:

| VPCS 维普论          | 文检测系统<br>CHECK SYSTEM                                              | 首页  个             | 人用户 7 | 机构用户 | 报告验真 | 帮助中心 |
|-------------------|--------------------------------------------------------------------|-------------------|-------|------|------|------|
|                   | 은 505759051@                                                       | qq.com 个人中心       | 充值 退出 | 提交检  |      | 下载报告 |
|                   |                                                                    |                   |       |      |      |      |
| 报告下载              |                                                                    |                   |       |      |      |      |
| 温馨提示:请根据您之前的      | 对方式选择相应的报告下载                                                       |                   |       |      |      |      |
| 🕑 微信支付            | 微信支付下载 (微信订单号查线方式:微信钱包交易记录支付详得购户);<br>请输入您的微信订单号: 输入订单号 下线旅宿 【股告只保 | 「单号。)<br>留3天】     |       | -    |      |      |
| 支付宝               | 支付宝支付下载 (支付宝订单号查找方式:支付宝一账单一交易记录一创建时间<br>请输入货的支付宝订单号: 输入订单号 【振告只    | ]商户订单号。)<br>保留3天】 |       |      |      |      |
| <del>楚</del> 天猫官方 | 天猫支付下载 (输入您在 <u>维育天猫官方旗舰就</u> 获得的任意一个天猫订单编号都<br>请给您的入天猫订单号:        | 可以下载报告)           |       |      |      |      |
| ♥ 会员支付            | 会员支付下载<br>会员支付下载请 <u>前往个人中心</u>                                    |                   |       |      |      |      |

## \* 会员也可通过个人中心查看和下载检测报告:

| VIP PAPER O      | CHECK SYSTEM |                                                                                                    | 首贞                 | 个人用户    | - 机构用户             | 报告       | 验具 帮助中心                                                                                                    |
|------------------|--------------|----------------------------------------------------------------------------------------------------|--------------------|---------|--------------------|----------|----------------------------------------------------------------------------------------------------|
|                  |              | 은 5057                                                                                                    | 59051@qq.com   个人፣ | 中心   充値 | 退出 提交检             | 测 ▶      | 下载报告 🕨                                                                                                    |
|                  |              |                                                                                                    |                    |         |                    |          |                                                                                                    |
| Q、检测管理           | 检测报告         |                                                                                                    |                    |         |                    |          |                                                                                                    |
| 检測报告<br>人自建资源库管理 | 列表筛选: 文档状态   | ▽ 论文搜索:                                                                                                    | 搜索                 |         |                    |          |                                                                                                    |
| □ 账户信息           |              | 送检文档                                                                                                    | 检测版本               | 检测状态    | 完成时间               | 相似比      | 操作                                                                                                    |
|                  |              | 2018年毕业论文初稿                                                                                                    | 大学生版               | 检测完成    | 2018/3/18 15:26:06 | 98.13%   | 查看报告   下载报告   删除                                                                                                    |
| 账务信息             |              |                                                                                                    | 大学生版               | 检测完成    | 2018/3/17 2:44:51  | 7.23%    | 查看报告   下载报告   删除                                                                                                    |
| ⊘ 安全设置           |              |                                                                                                    | 大学生版               | 检测时化成   | 2018/3/17 2:31:59  | 91.12%   | 查看报告   下载报告   删除                                                                                                    |
| 修改密码             |              |                                                                                                    | 职称认定版              | 排队中     |                    |          | 2019:2                                                                                                    |
|                  |              |                                                                                                    | 大学生版               | 检测中心    | 2018/3/16 22:54:37 | 11.79199 | 查看报告   下载报告   删除                                                                                                    |
|                  |              |                                                                                                    | 大学生版               | 检测中心    | 2018/3/16 22:51:58 | 11.79199 | · 查看报告   下载报告   删除                                                                                                    |
| 我的消息             |              |                                                                                                    | 编辑部版               | 检测时间发   | 2018/3/16 22:39:58 | 0%       | 查看报告   下载报告   删除                                                                                                    |
|                  |              | and the second second se | 大学生版               | 松湖地区    | 2018/3/16 22:24:26 | 75.93599 | · 查看报告   下載报告   删除                                                                                                    |
|                  |              |                                                                                                    | 职称认定版              | 检测的元式   | 2018/3/16 16:24:55 | 13.58%   | 查看报告   下载报告   删除                                                                                                    |
|                  |              |                                                                                                    |                    |         |                    |          | and the second second se |

7.报告类型

下载的报告类型可分为:比对报告、片段对照报告、原文对照报告、PDF 报告、格式分析报告。